## Cum puteți vizualiza rapid și sigur rezultatele analizelor **med**Center fără cont de utilizator pe portalul Medcenter?

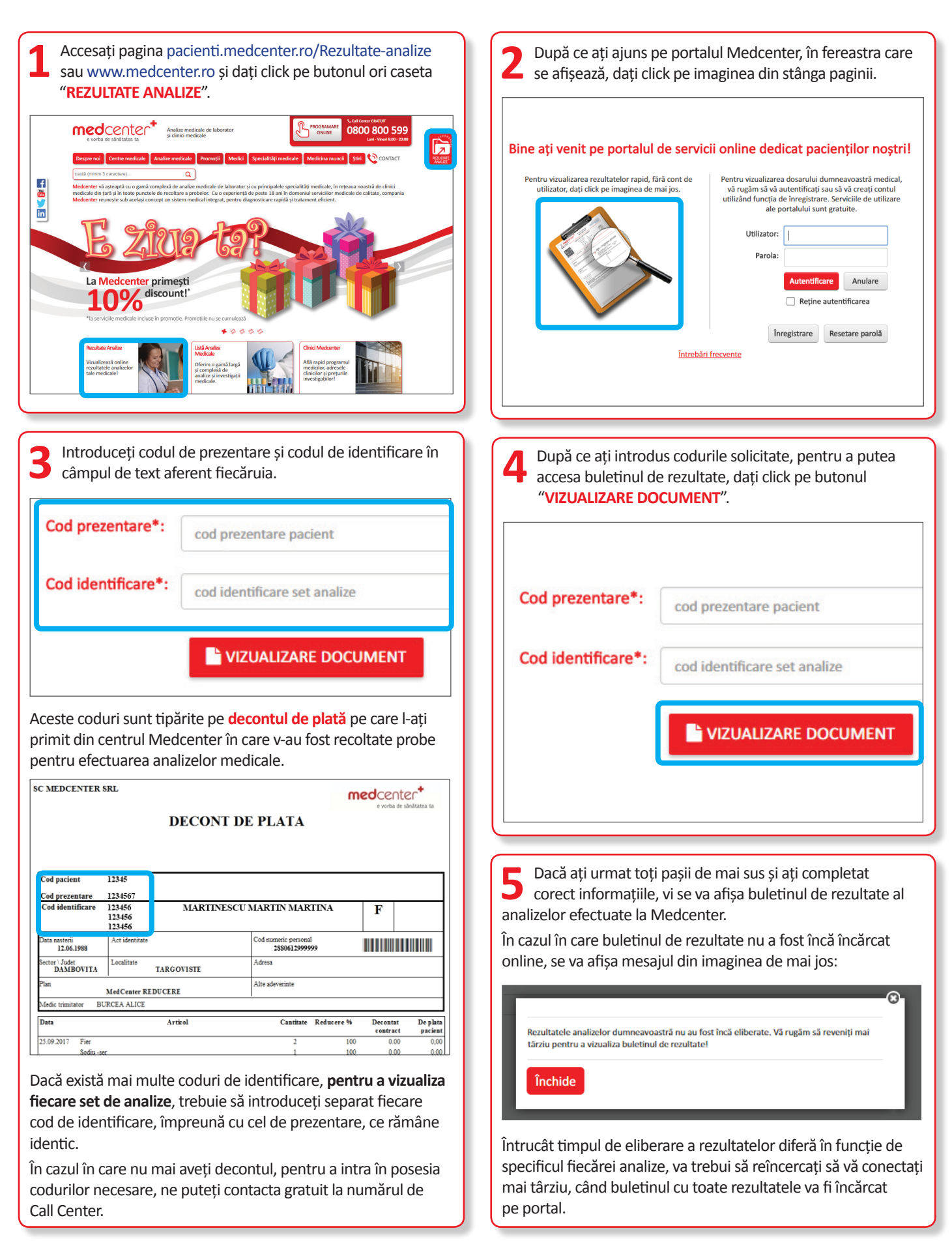

Call Center: Apel GRATUIT 0800 800 599 (Luni - Vineri: 08:00 - 20:00) | E-mail: contact@medcenter.ro